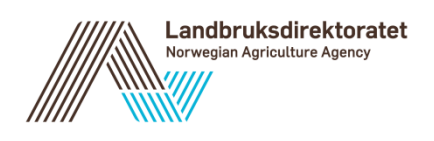

# Brukerveiledning endre kontonummer i AGROS

Versjon 1.0

# Innholdsfortegnelse

| Innholdsfortegnelse                                                     | 2 |
|-------------------------------------------------------------------------|---|
| Privatperson                                                            | 3 |
| Foretak                                                                 | 6 |
| Hvordan kan jeg kontrollere at kontonummeret er blitt riktig oppdatert? | 9 |
| Søknaden er sendt inn                                                   | 9 |
| Søknaden er ikke sendt inn                                              | 9 |

### Endringslogg

| Versjon | Endringer |
|---------|-----------|
| 1.0     | Opprettet |
|         |           |

## Privatperson

Hvis kontonummer mangler eller er feil under «Grunnopplysninger» i Agros og saken er registrert på en privatperson, så må søker selv legge inn eller endre kontonummeret i Altinn.

Prosessen for å endre kontonummeret for en privatperson:

1. Gå inn på Altinn og velg alle skjema

| Innboks alle skjema profil | ra inn pa Alunn og V | verg ane skj | ema         |        |
|----------------------------|----------------------|--------------|-------------|--------|
|                            | ::교표 altinn          | innboks      | alle skjema | profil |

2. Søk fram ordningen/skjemaet som du skal endre kontonummeret på i Agros. Legg inn f.eks Drenering i søkefeltet

| ‼@∃ a | <b>ltinn</b> innboks                                                                                                 | alle skjema                                                                            | profil                                                                                   |                                                 | Language 👻                                               | Logg inn 👔            |
|-------|----------------------------------------------------------------------------------------------------|----------------------------------------------------------------------------------------|------------------------------------------------------------------------------------------|-------------------------------------------------|----------------------------------------------------------|-----------------------|
|       |                                                                                                    | Drenering                                                                              |                                                                                          | ٩                                               |                                                          |                       |
|       | altinn.no innb                                                                                                    | oks                                                                                    |                                                                                          |                                                 |                                                          |                       |
|       | Avgrens treffene: Skjema                                                                                             | [101] Starte og drive b                                                                | edrift (80)                                                                              |                                                 |                                                          |                       |
| ß     | Landbruksdirektoratet<br>Tilskudd til drenerin<br>Eier av eller foretak som l<br>jordbruksjord. For planert          | <b>g av jordbruksjord</b><br>eier tidligere grøftet jord<br>e arealer kan du søke om   | bruksjord og som drenerer dette<br>n tilskudd til arealer som ikke tid                   | arealet, kan søke om<br>ligere er grøftet. Land | n tilskudd til <mark>drener</mark><br>dbruksdirektoratet | ring av<br>s personve |
| Ľ     | Landbruksdirektoratet<br><b>Tilskudd til spesielle</b><br>Tilskudd til spesielle miljø<br>jordbruksdrift. Formålet n | e <b>miljøtiltak i jordbr</b><br>tiltak i jordbruket (SMIL)<br>ied SMIL er å fremme na | <b>uket (SMIL)</b><br>handler om å gjennomføre miljø<br>tur- og kulturminneverdiene i jo | tiltak utover det som<br>rdbrukets kulturland:  | forventes av vanlig<br>skap og redusere fi               | )<br>orurensnin       |
| Ċ     | Brønnøysundregistrene<br>Registrere nye og en                                                                        | dre eksisterende vi                                                                    | irksomheter - Samordnet                                                                  | registermelding                                 | I                                                        |                       |

3. Velg riktig skjema/ordning

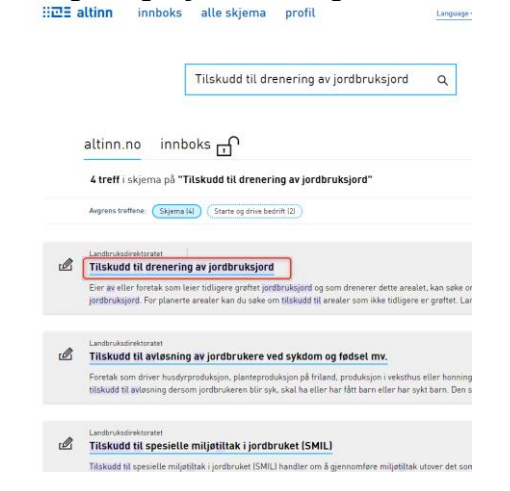

4. Trykk på knappen «Start tjeneste»

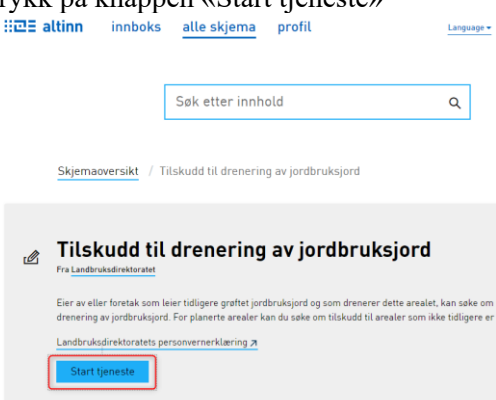

5. Logg inn på <u>https://www.altinn.no/</u>

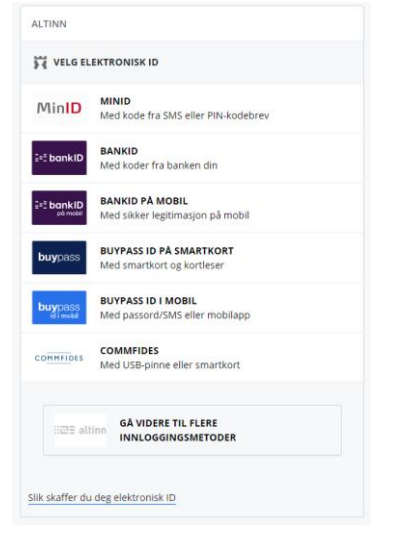

6. Før tjenesten kan starte, så må du velge aktøren du skal representere. Her velger du deg som **privatperson** hvis du har flere valg muligheter

| For tjenesten kan startes                                      |            |
|----------------------------------------------------------------|------------|
| Drenering av jordbruksjord - Landbruksdirektoratet             |            |
| Vernage anverse se lästet i nedtrekkalisten under. Velg aktør: |            |
| < Admt                                                         | Fortsett > |

7. Du kommer nå inn på **Min side** i Agros for ordningen som du har valgt. Trykk på lenken «**Legg inn eller endre kontonummer her**»

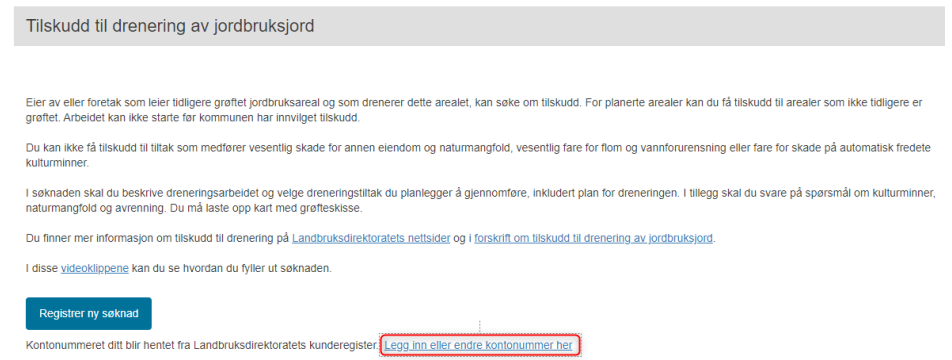

8. Du får nå opp et vindu hvor du kan registrere/endre kontonummeret. Når du trykker Lagre, så er kontonummeret oppdatert i Landbruksregisteret.

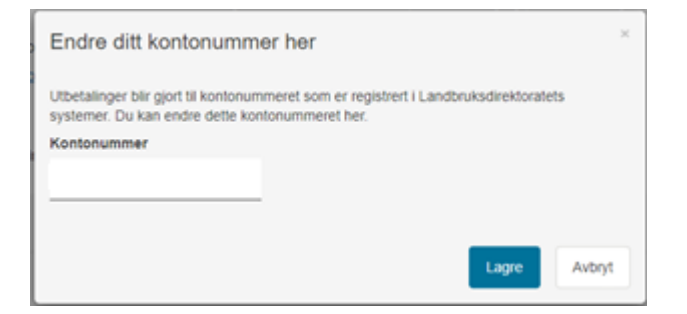

# Foretak

Hvis kontonummer mangler eller er feil under «Grunnopplysninger» i Agros og saken er registrert på et foretak, så kan personer som har rollen «primærnæring og næringsmiddel» på vegne av foretaket endre kontonummeret til foretaket i Altinn.

Prosessen for å endre kontonummer for et foretak er:

- 1. Søk opp tjenesten «Registrering av kontonummer» i Altinn eller gå inn på følgende lenke: <u>https://www.altinn.no/skjemaoversikt/landbruksdirektoratet/registrering-av-kontonummer/</u>
- 2. Trykk på knappen «Start tjeneste» for å komme inn i løsningen for å endre kontonummer

|                    |                                        | Søk etter innhold                     | Q                                 |                  |  |
|--------------------|----------------------------------------|---------------------------------------|-----------------------------------|------------------|--|
| Skjer              | aaoversikt / F                         | or enkeltbransjer / Jordbruk o        | g skogbruk / Registrerin          | g av kontonumme. |  |
|                    |                                        |                                       |                                   |                  |  |
| Reg<br>tils<br>(LD | <b>jistrerin</b><br>kudd og<br>IR-056) | g av kontonumme<br>erstatning fra Lar | r for utbetalin<br>ndbruksdirekto | g av<br>pratet   |  |

3. Logg inn på https://www.altinn.no/

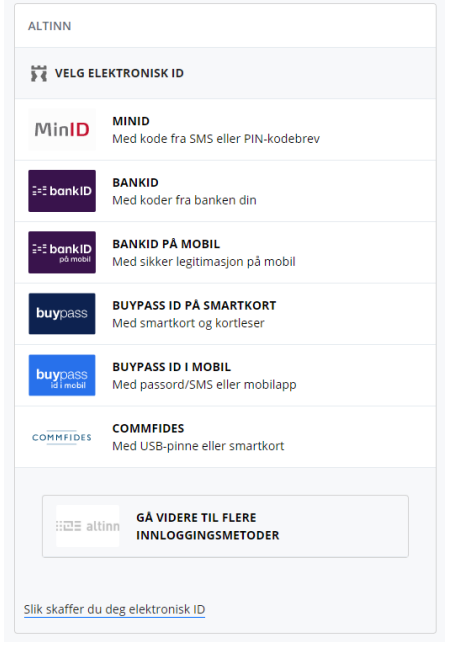

4. Hvis du har tilgang til flere aktører, så velger du det foretaket som du skal endre kontonummeret til

| r tjenesten kan startes                                        |                                                                                       |
|----------------------------------------------------------------|---------------------------------------------------------------------------------------|
| Endring av kontonummer - Landbruksdirektorat                   | et                                                                                    |
| Du representerer nå en privatperson. For å beny                | tte denne tjenesten, må du representere en bedrift eller en juridisk enhet (foretak). |
| Gyldige aktører er listet i nedtrekkslisten under. Velg aktør: |                                                                                       |
| <b>·</b>                                                       | 🗌 Vis også underenheter (bedrifter) i valglisten                                      |
| <del>(81544315 - LANDBRUKSDIREKTORATET)</del> Vis flere        |                                                                                       |

Du kommer nå inn i tjenesten for å endre kontonummer. Denne består av 3 steg. Det er viktig at du fullfører alle 3 stegene for at kontonummeret skal bli oppdatert riktig

- 1. Utfylling
  - a) Legg inn det nye kontonummeret
  - b) Trykk på knappen «kontroller skjema» for å verifisere at du har lagt inn et gyldig kontonummer. Hvis alt er ok, så blir knappen «Videre til innsending» aktiv
  - c) Trykk på knappen «Videre til innsending»

| Registrerte opplysni                                           | nger                                                                                                    | Introduksjon fer uttyling<br>Her vil du kunne se hjølp og felmeldinger und<br>om den aktuelle delen eller feltet av skjemaet<br>ut skjema i Altinn. Trykk på Om skjema hvis d |
|----------------------------------------------------------------|----------------------------------------------------------------------------------------------------|----------------------------------------------------------------------------------------------------|
| Disse sopharrowers at hostel<br>(fartarities) reprint militage | for Enfortenegations from Reservationals, the last analysis applying provide said 1 gR 10<br>Minor, there is supervised, to instants used increases.                                                                                                    |                                                                                                    |
| General information                                            |                                                                                                    |                                                                                                    |
| Organizacjonshummler                                           | an interior                                                                                                    | 15 I.                                                                                                    |
| Neve på foretellet                                             |                                                                                                    |                                                                                                    |
| Innehauer                                                      |                                                                                                    |                                                                                                    |
| Advance                                                        | Restletie 1422 Mar                                                                                                    |                                                                                                    |
|                                                                | 91.0 00.0                                                                                                    |                                                                                                    |
| Telefor                                                        | 75 40 40 00                                                                                                    |                                                                                                    |
| 2-post                                                         | promotive grant and a standard sector of the sector of the |                                                                                                    |
|                                                                |                                                                                                    |                                                                                                    |
|                                                                |                                                                                                    |                                                                                                    |
| Kontonummer                                                    |                                                                                                    |                                                                                                    |
| Approximately as the start from the                            | andbrukssegetteret, insulget thirodd Mr otheret til dette nummeret, hilf du wetter                                                                                                    |                                                                                                    |
|                                                                |                                                                                                    |                                                                                                    |
| Kardanummer                                                    |                                                                                                    |                                                                                                    |
| N/E kentonummer                                                | · · · · · · · · · · · · · · · · · · ·                                                                                                    |                                                                                                    |
|                                                                |                                                                                                    |                                                                                                    |
|                                                                |                                                                                                    |                                                                                                    |
|                                                                |                                                                                                    |                                                                                                    |
|                                                                |                                                                                                    |                                                                                                    |
|                                                                |                                                                                                    |                                                                                                    |
|                                                                |                                                                                                    |                                                                                                    |
|                                                                |                                                                                                    |                                                                                                    |
|                                                                |                                                                                                    |                                                                                                    |
|                                                                |                                                                                                    |                                                                                                    |
|                                                                |                                                                                                    |                                                                                                    |

#### 2. Innsending

I dette steget så sender du inn kontonummeret til Landbruksregisteret ved å trykke på knappen «Send inn»

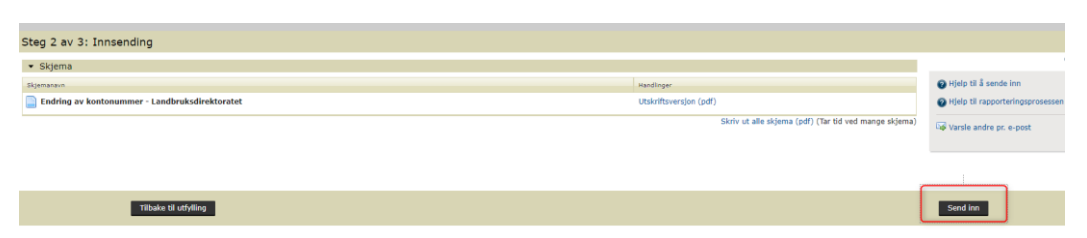

#### 3. Kvittering

Når du har utført oppdatering av kontonummer korrekt, så kommer du til steg 3 i prosessen.

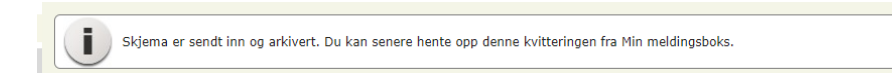

# Hvordan kan jeg kontrollere at kontonummeret er blitt riktig oppdatert?

#### Søknaden er sendt inn

Som **saksbehandler** så kan du kontrollere at søker har fått registrert nytt eller endret kontonummeret ved å hente opp saken i Agros og gå inn på Grunnopplysninger for å se at det ligger riktig kontonummer her

#### Søknaden er ikke sendt inn

Hvis søker ikke har fått sendt inn søknaden ennå, så kan søker selv gå inn på søknaden på Min Side i Agros og hente opp søknaden. Søker kan da verifisere at riktig kontonummer er blitt lagt inn under Grunnopplysninger.

| Grunnopplysninger                                                                                                    |
|----------------------------------------------------------------------------------------------------|
|                                                                                                    |
| Opplysninger om søker                                                                                                    |
| Opplysningene er hentet fra Folkeregisteret<br>Fødselsnummer                                                                                                    |
| Navn                                                                                                    |
| Adresse                                                                                                    |
|                                                                                                    |
| Kontaktinformasjon                                                                                                    |
| Kontaktopplysningene er hentet fra det sentrale Kontakt- og reservasjonsregisteret og brukes for å varsle og kontakte søkeren. Du må<br>legge inn kontaktopplysninger dersom det ikke er oppgitt fra før.<br>Mobilnummer |
| E-post                                                                                                    |
|                                                                                                    |
| Kontonummer                                                                                                    |
| Tilskuddet blir utbetalt til dette kontonummeret. Dersom kontonummeret er feil, må søker selv endre dette via Altinn.<br>Kontonummer                                                                                     |
|                                                                                                    |